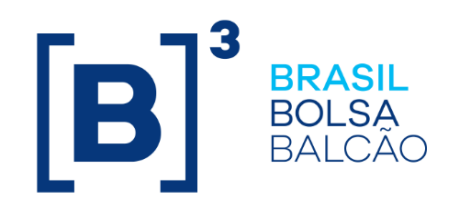

# MANUAL OPERACIONAL IMERCADO RISCO DE CAPITAL DE FUNDO

# CONTEÚDO

| 1   | IMERCADO RISCO DE CAPITAL DE FUNDO           | .3  |
|-----|----------------------------------------------|-----|
| 2   | CONTRATAÇÃO DO MÓDULO                        | . 3 |
| 3   | MODULO RCF                                   | .3  |
| 3.1 | Acesso ao portal                             | . 3 |
| 3.2 | Navegando pelo portal – Módulo RCF           | 4   |
| 3.2 | .1Tela de filtros                            | 4   |
| 3.3 | Arquivo CSV                                  | 6   |
| 3.4 | Solicitação do arquivo IMBARQ016             | .7  |
| 3.5 | Exclusão da solicitação do arquivo IMBARQ016 | 8   |
| 3.6 | Layout do arquivo IMBARQ016                  | 8   |
| 3.7 | Parametrização Cogestão                      | 8   |

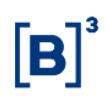

#### 1 IMERCADO RISCO DE CAPITAL DE FUNDO

O módulo Risco de Capital do Fundo (RCF) foi desenvolvido com o objetivo de viabilizar o monitoramento da exposição ao risco de capital dos fundos por gestores, administradores e controladores.

A métrica RCF é disponibilizada diariamente no Portal iMercado – Conciliação, cuja metodologia está descrita em <u>www.b3.com.br</u>, Produtos e Serviços, Compensação e Liquidação, Clearing B3, Administração de riscos.

# 2 CONTRATAÇÃO DO MÓDULO

O módulo RCF está contido no iMercado-Conciliação. Para contratar o serviço deve-se enviar o formulário disponível na página do iMercado para o e-mail <u>contratacao@b3.com.br</u>.

Após a finalização das devidas etapas e habilitação do usuário será disponibilizado um login para autenticação na plataforma.

#### 3 MODULO RCF

O uso da tela é somente para consulta e de acesso exclusivo para gestores, administradores e controladores.

#### 3.1 Acesso ao portal

- a. O acesso ao ambiente de certificação (homologação) deverá ser feito pelo link <u>https://imercado-cert.b3.com.br/</u>
- b. O acesso ao ambiente de produção deverá ser feito pelo link https://imercado.bmfbovespa.com.br/
  - d. c. O acesso utiliza duplo fator de autenticação da B3 (token). A configuração pode ser feita seguindo as orientações na tela ou no manual do duplo fator de autenticação disponível neste link. Após passar pelo segundo fator de autenticação, será necessário adicionar o login e senha, em seguida selecionar o código da instituição e a categoria.

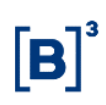

| Acesso ao Sistema                                 |  |
|---------------------------------------------------|--|
| Esqueci meu usuário Esqueci minha senha<br>Entrar |  |

# 3.2 Navegando pelo portal – Módulo RCF

| PORTAL IMERCADO | RESUMO | Solicitações 🕂 | APROVAÇÕES 🕂 | CONSULTAS + | ADMIN + | RISCO —        | CADASTRO +  |
|-----------------|--------|----------------|--------------|-------------|---------|----------------|-------------|
|                 |        |                |              |             |         | Risco de Capit | al do Fundo |
|                 |        |                |              |             |         | Parametrizaçã  | io Cogestão |
|                 |        |                |              |             |         | Solicitação IM | BARQ RCF    |

# 3.2.1Tela de filtros

Quando o gestor, administrador ou controlador acessar a tela, a Razão Social e CNPJ virão preenchidos.

Exemplo Gestor:

| elatório de Alavanças            | em      |                  |      |                    |    |                             |        |
|----------------------------------|---------|------------------|------|--------------------|----|-----------------------------|--------|
| Risco > Relatório de Alavancagem |         |                  |      |                    |    |                             |        |
|                                  |         |                  |      |                    |    |                             |        |
|                                  |         |                  |      |                    |    |                             |        |
|                                  |         |                  |      |                    |    |                             |        |
| Cód. Corretora                   | Razão S | iocial Corretora |      | Social Gestor      |    | CNP] Gestor<br>00.123.456/7 | 891-00 |
| Razão Social Administrador       | CNPJ Ad | Iministrador     | Razã | o Social Controlac | or | CNPJ Controlad              | or     |
| Conta                            | CNPJ Co | inta             | Razã | o Social Conta     |    |                             |        |
|                                  |         | (                |      |                    |    |                             |        |

Ao ser identificado, a lista de fundos ao qual o gestor tem permissão de visualização será disponibilizada na tela.

Para visualizar os fundos, clique em "Filtrar":

Clicando na seta sinalizada em verde ao lado direito, será realizado o download de todos os fundos apresentados em formato CSV.

| Nome:   Kelat |                                                 |
|---------------|-------------------------------------------------|
|               | onomavaricageni_20240104_002057.csv             |
| Tipo: Micro   | osoft Excel Comma Separated Values File (*.csv) |
|               |                                                 |
| ar nastas     |                                                 |

Caso deseje filtrar algum fundo específico, preencha os dados da corretora, ao lado esquerdo da tela:

| Portal iMercado                   | RESUMO DOS STATUS | SOLICITAÇÕES <del>+</del> | CONSULTAS +   | ADMIN +            | risco + | CADASTRO +       |   |
|-----------------------------------|-------------------|---------------------------|---------------|--------------------|---------|------------------|---|
| Relatório de Alavar               | ncagem            |                           |               |                    |         |                  |   |
| A → Risco → Relatório de Alavanca | agem              |                           |               |                    |         |                  |   |
|                                   |                   |                           |               |                    |         |                  |   |
|                                   |                   |                           |               |                    |         |                  | - |
| Cód. Corretora                    | Rozão So<br>CR CO | cial Corretora<br>RRETORA | Razã          | o Social Gestor    |         | CNPJ Gestor      |   |
| Razão Social Administrador        | CNPJ Ad           | ministrador               | Razã          | o Social Controlad | lor     | CNPJ Controlador |   |
| Conta                             | CNPJ Co           | nta                       | Razã          | o Social Conta     |         |                  |   |
|                                   |                   | (                         | LIMPAR FILTRA | R                  |         |                  |   |
|                                   |                   |                           |               | _                  |         |                  |   |
|                                   |                   |                           |               |                    |         |                  |   |

# 3.3 Arquivo CSV

O arquivo extraído da tela apresenta a extensão CSV, com caractere separador ";" e no padrão brasileiro.

| САМРО                     | TIPO     | FORMATO/TAMANHO                 |
|---------------------------|----------|---------------------------------|
| Data de Referência        | Data     | DD/MM/AAAA                      |
| Cod. Corretora            | Numérico | 6                               |
| Razão Social da Corretora | Texto    | 100                             |
| Conta                     | Numérico | 15                              |
| CNPJ Conta                | Texto    | 18                              |
| Razão Social da Conta     | Texto    | 100                             |
| Gestor                    | Texto    | 100                             |
| CNPJ Gestor               | Texto    | 18                              |
| Administrador             | Texto    | 100                             |
| CNPJ Administrador        | Texto    | 18                              |
| Controlador               | Texto    | 100                             |
| CNPJ Controlador          | Texto    | 18                              |
| Risco de Capital do Fundo | Numérico | 17 Inteiros – 10 casas decimais |

Caso seja necessário suporte direto pela B3, o atendimento é feito pelo número (11) 2565-5016 ou por <u>liquidacao.imercado@b3.com.br</u>.

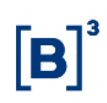

### 3.4 Solicitação do arquivo IMBARQ016

O arquivo IMBARQ016 foi criado com o intuito de viabilizar a distribuição automatizada das informações de risco de capital do fundo. As opções de transmissão do arquivo são via <u>API do iMercado</u>, tela do iMercado (menu Solicitações > Download de Arquivos) ou pela infraestrutura <u>RCB</u>. Ambos os serviços são disponibilizados pela B3 aos participantes, mediante contratação.

A solicitação de geração do arquivo se dá pelo menu Risco > Solicitação IMBARQ RCF e estará disponível para as categorias de clientes gestores, administradores e controladores.

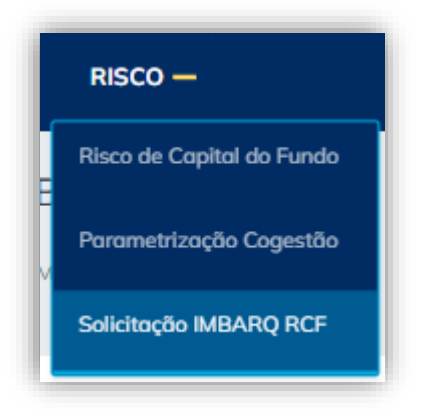

Na tela, o usuário deve marcar a opção IMBARQ016 e clicar em "Salvar".

| olicitação IMBARQ                | RCF                      |              |
|----------------------------------|--------------------------|--------------|
| > Risco > Solicitação IMBARQ RCF |                          |              |
|                                  |                          |              |
|                                  |                          |              |
|                                  |                          |              |
| GEST                             | Participante Solicitante | Razão Social |
|                                  |                          | LIMPAR       |
|                                  |                          |              |
|                                  |                          |              |
| lotal de Registros               |                          |              |
| ipo de Arquivo                   |                          |              |
|                                  | Canital de Eurodos       |              |
| /IBARQ016 - Métricas de Risco de | capital de l'allada      | •            |

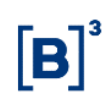

### 3.5 Exclusão da solicitação do arquivo IMBARQ016

A exclusão da solicitação do IMBARQ016 é realizada também no menu Risco > Solicitação IMBARQ RCF.

Ao entrar nesta tela, o gestor, administrador ou controlador clicará no botão "Filtrar" e aparecerá em tela o registro do IMBARQ016 com o *check*. Para excluir a solicitação, é necessário retirar o *check* e, em seguida, aparecerá uma janela para confirmar a remoção e interrupção de geração do arquivo. Ao clicar em "Sim", a solicitação de exclusão é efetuada com sucesso.

| Solicitação IMBARQ RCF                             |                                                       |
|----------------------------------------------------|-------------------------------------------------------|
| A > Rose > Salicitoção 8/BARQ RCF                  |                                                       |
|                                                    |                                                       |
| Comparie Castante Participante Solicitor te        |                                                       |
|                                                    |                                                       |
| Tatel de Benjamer                                  | ?                                                     |
| Tipo de Arquivo                                    | A solicitação será removida e a                       |
| IMBARQ016 - Métricos de Risco de Capitol de Fundos | geração do arquivo interrompida.<br>Deseja continuar? |
|                                                    |                                                       |

## 3.6 Layout do arquivo IMBARQ016

O layout do arquivo IMBARQ016 é idêntico ao arquivo extraído diretamente do grid (item 3.4 deste manual).

#### 3.7 Parametrização Cogestão

A tela Parametrização Cogestão é destinada para aprovar a visualização de fundos que possuem cenários de Cogestão. Este menu é disponibilizado apenas para gestores.

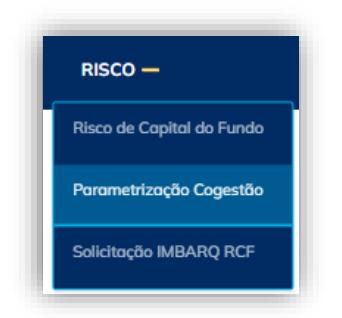

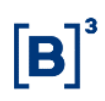

Ao abrir os menus Risco > Parametrização Cogestão, serão exibidos os campos de filtro "Categoria", "Participante Solicitante", "Razão Social" e "Documento" que já estarão preenchidos de acordo com o usuário do cliente, os filtros de "Situação", "Data Inicial" e "Data Final" que podem ser preenchidos e os botões "Limpar", "Filtrar" e "Incluir".

| rametrização C              | ogestão                  |              |  |           |
|-----------------------------|--------------------------|--------------|--|-----------|
| Risco -> Parametrização Cog | estão                    |              |  |           |
|                             |                          |              |  |           |
|                             |                          |              |  |           |
|                             |                          |              |  |           |
|                             |                          |              |  |           |
| Categoria                   | Participante Solicitante | Razão Social |  | Documento |
| Categoria<br>GEST           | Participante Solicitante | Razão Social |  | Documenta |

Ao clicar em "Filtrar", aparecerão todos os PNP's/PL's e contas que o gestor autorizou para visualizar os fundos na tela Risco de Capital do Fundo em cenário de Cogestão.

| ITAL IMERCADO                                                                                                    | RESUMO                | SOLICITAÇÕES 🕂 | APROVAÇÕES 🕂 | CONSULIAS + | RISCO + | DUPLICATAS + | EVENTOS + |         |      |          |             |           |          |
|----------------------------------------------------------------------------------------------------|-----------------------|----------------|--------------|-------------|---------|--------------|-----------|---------|------|----------|-------------|-----------|----------|
| rametrização                                                                                                    | o Cogestão            |                |              |             |         |              |           |         |      |          |             |           |          |
| Risco - Porometrizopi                                                                                                    | io Cogestião          |                |              |             |         |              |           |         |      |          |             |           |          |
|                                                                                                    |                       |                |              |             |         |              |           |         |      |          |             |           |          |
|                                                                                                    |                       |                |              |             |         |              |           |         |      |          |             |           |          |
|                                                                                                    |                       |                |              |             |         |              |           |         |      |          |             |           |          |
| GEST                                                                                                    |                       |                |              |             |         |              |           |         |      |          |             |           |          |
| Shuqdo                                                                                                    | P Dota la             | nicial         | <b>6</b>     | Data Final  |         | <b></b>      |           |         |      |          |             |           |          |
|                                                                                                    |                       |                |              |             |         |              |           |         |      |          |             |           |          |
|                                                                                                    |                       |                |              |             |         |              | LIMPAR    | INCLUIR |      |          |             |           |          |
| otal de Registros                                                                                                    | 10                    |                |              |             |         |              |           |         |      |          |             |           |          |
| Total de Registros<br>Excluir Cór                                                                                                    | 10<br>I. Participante | Cód. PNP / PL  | . Conta      |             |         | Razõ         | io Social |         | CNPJ | Situação | Ατυσίιzαção | Histórico | Usuário  |
| Total de Registros<br>Excluir Cór<br>B                                                                                                    | 19                    | Cód. PNP / PL  | . Conta      |             |         | Rază         | io Social |         | CNPJ | Situação | Atualização | Histórico | Usuário  |
| Fotal de Registros<br>Excluir Cór<br>B<br>B                                                                                               | 10                    | Cód. PNP / Pi  | . Conta      |             |         | Rozō         | io Social |         | CNPj | Situoção | Ατυοίεzαção | Histórico | Usudrio  |
| Total de Registros                                                                                                    | 19<br>I. Participante | Cód, PNP / PL  | . Conta      |             |         | Rozô         | io Social |         | CNPJ | Situação | Ατυσίιχαςδο | Histórico | Usudirie |
| Fotol de Registros                                                                                                    | Participante          | Cód. PNP / PL  | . Conto      |             |         | Raző         | io Social |         | CNPJ | Situoção | Ατυσίεχαςδο | Histórico | Usudrio  |
| Total de Registros                                                                                                    | 9)<br>I. Participante | Cád, PNP / PL  | . Conto      |             |         | Razõ         | io Social |         | CNPJ | Situoção | Ατυσίεσοςδο | Histórico | Usudrio  |
| Total de Registros<br>Excluir Cód<br>0<br>0<br>0<br>0<br>0<br>0<br>0<br>0<br>0<br>0<br>0<br>0<br>0<br>0<br>0<br>0<br>0<br>0<br>0          | 10<br>I. Participante | Cód, PNP / Pl  | . Conto      |             |         | Razō         | io Sociol |         | CNPj | Situeção | Atusiização | Histórico | Usudirlo |
| Total de Registros<br>Excluir Cód<br>0<br>0<br>0<br>0<br>0<br>0<br>0<br>0<br>0<br>0<br>0<br>0<br>0<br>0<br>0<br>0<br>0<br>0<br>0          | B                     | Cód. PNP / PL  | . Conto      |             |         | Razô         | io Social |         | CNPj | Situeção | Atuslização | Histórico | Usudrio  |
| Total de Registros<br>Excluir Có<br>0<br>0<br>0<br>0<br>0<br>0<br>0<br>0<br>0<br>0<br>0<br>0<br>0<br>0<br>0<br>0<br>0<br>0<br>0           | B<br>I. Participante  | Cdd. PNP / PI  | . Conto      |             |         | Razð         | e Secial  |         | CNPj | Situeção | Αλυσίϊzοςδο | Histórico | Usudrio  |
| fotal de Registros<br>Sociair de Registros<br>D<br>D<br>D<br>D<br>D<br>D<br>D<br>D<br>D<br>D<br>D<br>D<br>D<br>D<br>D<br>D<br>D<br>D<br>D | 1. Participante       | Cód. PNP / Pl  | . Conto      |             |         | Rozō         | ie Sector |         | CMPj | Situação | Ατυσίεσοζου | Motórico  | Usudirio |

Para incluir um registro, clicar no botão "Incluir", inserir o código da corretora, a conta e clicar em "Salvar".

| Cdd. Constore | Conto    |                                |
|---------------|----------|--------------------------------|
|               |          | hers por página → IC C (1 → D) |
|               | CANCELAR |                                |

Para excluir um registro, clicar na lixeira do canto direito de cada registro.

| Total de Registros 🔟 |                   |  |
|----------------------|-------------------|--|
| Excluir              | Cód. Participante |  |
| 0                    |                   |  |